# Demo Guide Making Resistance Measurement Using B2901A/02A/11A/12A

B2900A Series Precision Source/Measure Unit

# Procedure Overview

- 1. Make a resistance measurement
- 2. Make an accurate low resistance measurement

# Objective

This demo shows how easily a resistance measurement can be made with the B2900A Series via easy-to-use Graphical User Interface.

# Required instrument and accessory

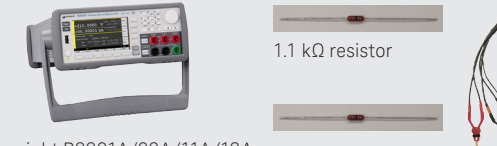

Keysight B2901A/02A/11A/12A 1 kΩ resistor Precision Source/Measure Unit

Keysight 11059A Kelvin Probe Set

# Setup-1

- 1. Connect the yellow banana plug to Ch 1 Low Force terminal.
- 2. Connect the red banana plug to Ch 1 High Force terminal.
- 3. Clip the one lead of 1 k $\Omega$  Resistor with the black gold-plated tweezers.
- 4. Clip the other lead of 1 k $\Omega$  Resistor with the red gold-plated tweezers.

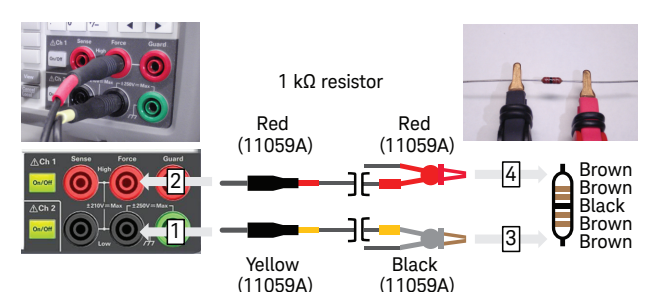

# 1. Make a resistance measurement

#### 1-1. Change View mode to Single View

a. Press View repeatedly until Single View for Channel 1 is shown in the display.

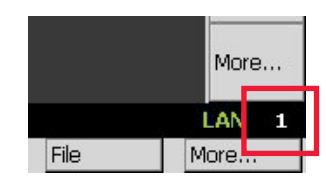

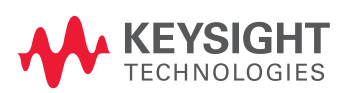

### 1-2. Use AUTO measurement operation

a. Rotate to select Resistance measurement operation. to edit it. Then select AUTO and then press to set

Resistance measurement operation to AUTO.

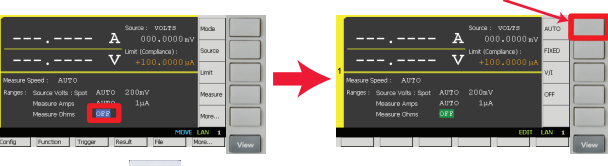

- b. Press Ch1 on/off to turn on Channel 1 Output relay.
- c. Press Trigger to perform a single point measurement.

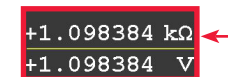

Measurement parameters are updated whenever Trigger Button is pressed

d. Press and to repeat single point measurements periodically.

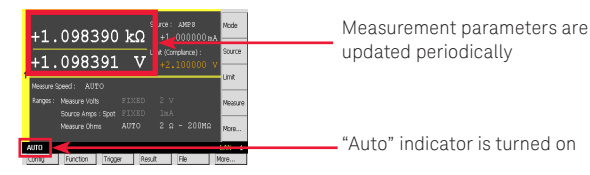

e. Press **Auto** to stop making measurements periodically.

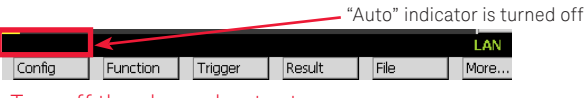

- 1-3. Turn off the channel output
- a. Press Ch1 on/off to turn off Channel 1 Output relay.

Setup-2

- 1. Connect the yellow banana plug to Ch 1 Low Force terminal.
- 2. Connect the orange banana plug to Ch 1 Low Sense terminal.
- 3. Connect the red banana plug to Ch 1 High Force terminal.
- 4. Connect the brown banana plug to Ch 1 High Sense terminal.
- 5. Clip the one lead of 1  $\Omega$  Resistor with red gold-plated flat tweezers.
- 6. Clip the other lead of 1  $\Omega$  Resistor with black gold-plated tweezers.

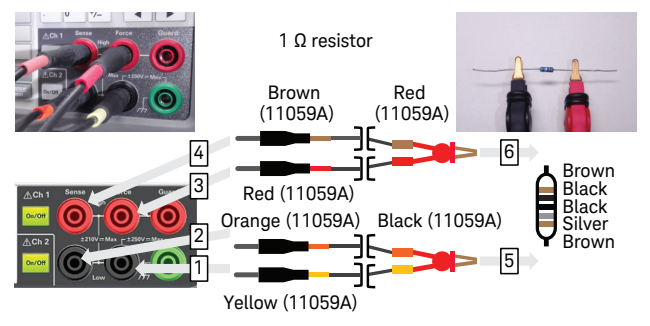

## 2. Make an accurate low resistance measurement 2-1. Reset the instrument

System and then press Reset a. Press More... display Confirmation dialogue.

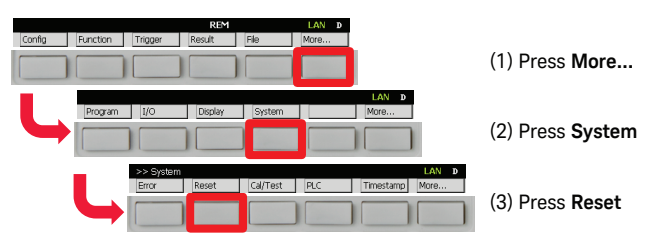

#### Keysight | Making Resistance Measurement Using B2901A/02A/11A/12A – Demo Guide

b. Press or to reset the instrument.

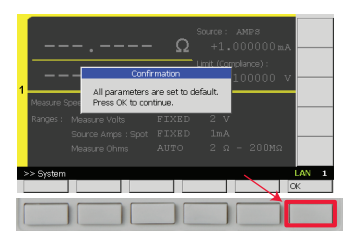

- 2-2. Perform the measurement via 4-wire connection
- a. Press <u>Config</u>, <u>Source</u>, and then press <u>Connection</u> to display Output Connection dialogue.

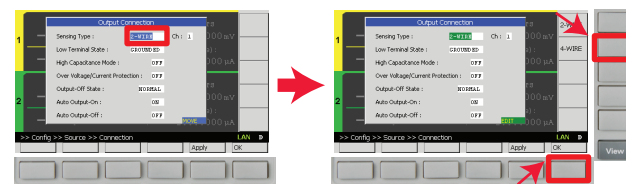

b. Press and select 4-WIRE, and then press OK to configure to use 4-wire connection.

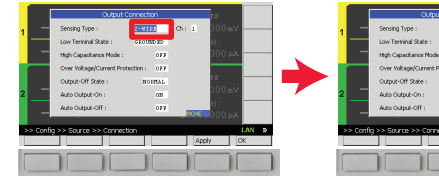

- c. Press Mode , then press () to set Channel 1 V/I Source Function to I Source. (If Mode can't be found on the Assist keys, press Mode to change the keys.)
- d. Press Source and set Channel 1 Source Value to 10 mA.
- e. Press Limit and set Channel 1 Limit value to 1 V.
- f. Rotate to select Resistance measurement operation and press to edit it. Then press VII to set Resistance measurement operation to V/I.
- KEYSIGHT TECHNOLOGIES

- g. Press Ch1 on/off to turn on Channel 1 Output relay.
- h. Press Trigger to perform a single point measurement.

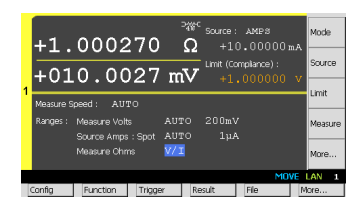

- 2-3. Perform the measurement via 2-wire connection
- a. Press Ch1 on/off to turn off Channel 1 Output relay.
- b. Press <u>Config</u>, <u>Source</u>, and then press <u>Connection</u> to display Output <u>connection</u> dialogue.
- c. Press , <sup>2-WIRE</sup>, and then press K to configure to use 2-wire connection.

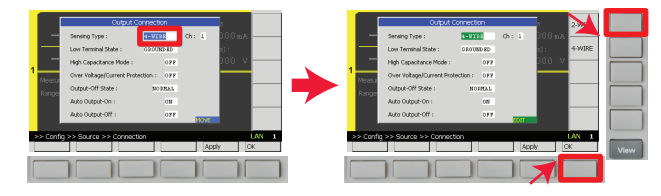

- d. Press Ch1 01/0# to turn on Channel 1 Output relay.
- e. Press Trigger to perform a single point measurement.

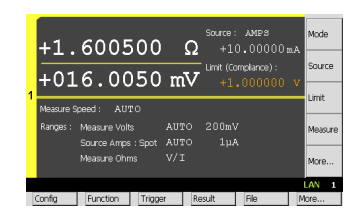

#### 2-4. Compare two results

 Compare two results to see the effect of 4-wire connection. The result with 4-wire connection is 1 Ohm, while the one with 2-wire connection is 1.6 Ohm. The difference, that is 0.6 Ohm, should be the residual lead resistance on the measurement cables.

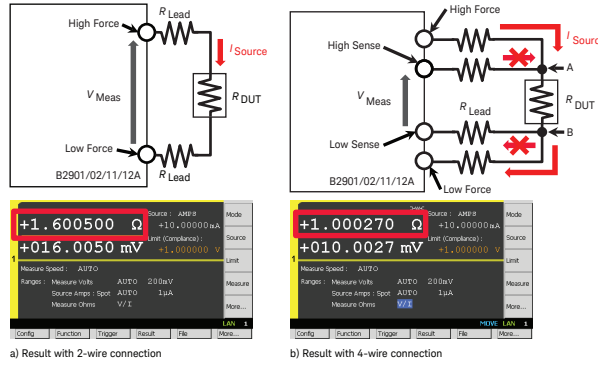

The result with 2-wire connection includes the residual lead resistance  ${\it R}_{\rm Lead}$ 

# Configure 4-wire connection

If the channel is configured to use 4-wire connection, you can see the status indicator on GUI as below, although no indicator can be seen on being configured to use 2-wire connection.

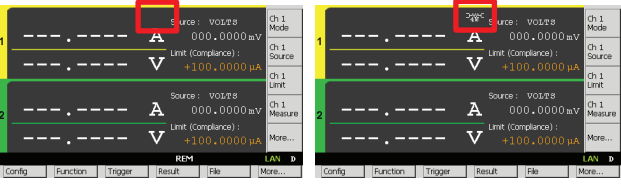

2-wire connection

4-wire connection

For other unlisted countries: www.keysight.com/find/contactus

www.keysight.com www.keysight.con/find/precisionSMU

> This information is subject to change without notice. © Keysight Technologies, 2014 Published in USA, August 4, 2014 5991-3950EN www.keysight.com